## ДА1-6 Зааварчилгаа

## Хэрэгсэл:

| Зөв олон өнцөгт<br>Хоёр цэг сонгоод оройн тоог оруул          | Багш сурагчдаар Кохын цасханыг бүтээлгэх зорилгоор<br>энэ хэрэгслийг ашиглаж болно.                                                                                                    |
|---------------------------------------------------------------|----------------------------------------------------------------------------------------------------|
| <b>талбай</b><br>Олон өнцөгт, тойрог эсвэл конус огтлол сонго | Олон өнцөгтийн талбай олох бол олон өнцөгт дотроо<br>дар. Тухайлбал: цасхан байгуулах алхам бүр дээр<br>үүссэн зөв гурвалжны талбайг олсон байдлыг харуулав:                                                                                                    |
| Арилгах   Объект сонго                                        | Баллуур: Ямар нэгэн байгуулалт болон хэмжилт зэрэг<br>нэмэлт үйлдэл хийсний дараа түүнийг арилгахад<br>баллуурыг хэрэглэнэ. Баллуураа идэвхижүүлээд<br>арилгах объект дээрээ дарна. Хэрвээ буруу объектоо<br>баллуурдсан бол ctrl+z товчны хослолоор сэргээж<br>болно.                                                                                                    |
| বশ্র                                                          | Интерактив үзүүлэнг анхны байрлалд сэргээж<br>байрлуулна.                                                                                                    |
| Кохын муруй<br>Цэг, Цэг, Цэг                                  | Кохын муруй байгуулах талын 2 цэгээ эхэлж сонгоод 3<br>дахь цэг хэрчмийн аль талд байгуулахыг чиглүүлж өгнө.<br>Ингэхэд шинээр зөв гурвалжны оройн цэгүүд үүснэ.<br>Тэдгээрийг зөв олон өнцөгт хэрэгслээр гурвалжин<br>болгон будаж өгнө. Энэ үйлдлийг хязгааргүй олон хийж<br>кохын цасханы ширхэгүүдийг үүсгэнэ.                                                                                                    |
| 1                                                             | Хулганаараа урагшлуулахад доорх хүснэгт гарч ирнэ.<br>Даалгавруудыг гүйцэтгэх явцад зөв бөглөсөн<br>тохиолдолд хүснэгт бөглөгдөх бөгөөд зүй тогтлыг<br>ажиглан n=3, 4 үед ашиглаарай.<br>$\boxed{\frac{дугаар}{1}  \frac{1}{3} \cdot 4  \frac{5}{3}  \frac{5}{3}  \frac{5}{3}  \frac{5}{3}  \frac{5}{3}}{2}  \frac{7}{2}  \frac{1}{3} \cdot 4^2  \frac{5}{3^2}  \frac{7}{3}  \frac{7}{3}}{2}  \frac{7}{3}  \frac{5}{3^2}  \frac{7}{3}  \frac{7}{3}}{2}  \frac{7}{3}  \frac{5}{3^2}  \frac{7}{3}  \frac{7}{3}}{2}  \frac{7}{3}  \frac{5}{3^2}  \frac{7}{3}  \frac{7}{3}}{2}  \frac{7}{3}  \frac{7}{3}  \frac{5}{3^2}  \frac{7}{3}  \frac{7}{3}}{2}  \frac{7}{3}  \frac{7}{3}  \frac{5}{3^2}  \frac{7}{3}  \frac{7}{3}$ |

## ДА1-6 Зааварчилгаа

## Дадлага ажил:

| n = -1                  | Гулсагчийг нэг нэг алхмаар хөдөлгөн багш удирдаж<br>хуудас бүр дэх даалгаврыг сурагчидтайгаа ярилцан<br>гүйцэтгэнэ.                                                                                                    |
|-------------------------|----------------------------------------------------------------------------------------------------|
| n = 0                   | Цасханыг сурагчдаараа ажиглуулж харгалзах хариуг<br>дэвтэрт нь бичүүлэх, эсвэл багш нөхөх цаас бэлдсэн байж<br>болох юм.<br>Хариуг тухайн хуудсанд бөглөхөд<br>зөв ✓ буруу ズ эсэхийг тань хэлнэ.<br>Цасханы талын тоо: 3<br>талын урт. а = 5                                  |
|                         | шинэ ∆ талбай:<br>S <sub>0</sub> = $\frac{\sqrt{3}}{4}$ а <sup>2</sup> = 10.83<br>S <sub>0</sub><br>Г Кохын муруй байгуулах                                                                                                    |
| Г Кохын муруй байгуулах | Кохын муруй байгуулах алхамтай танилцана.                                                                                                    |
|                         | Нэг талд хэдэн гурвалжин байгуулсан бэ? ?<br>емнөх гурвалжны талбай<br>шинээр үүссэн гурвалжны талбай = ?<br>Хариуг тухайн хуудсанд бөглөхөд<br>зөв ✓ буруу ➤ эсэхийг тань хэлнэ.<br>Мөн кохын муруй байгуулах алхмыг n=0, 1 үед хэрхэн<br>байгуулж буйг харьцуулж дүгнээрэй. |

ДА1-6 Зааварчилгаа

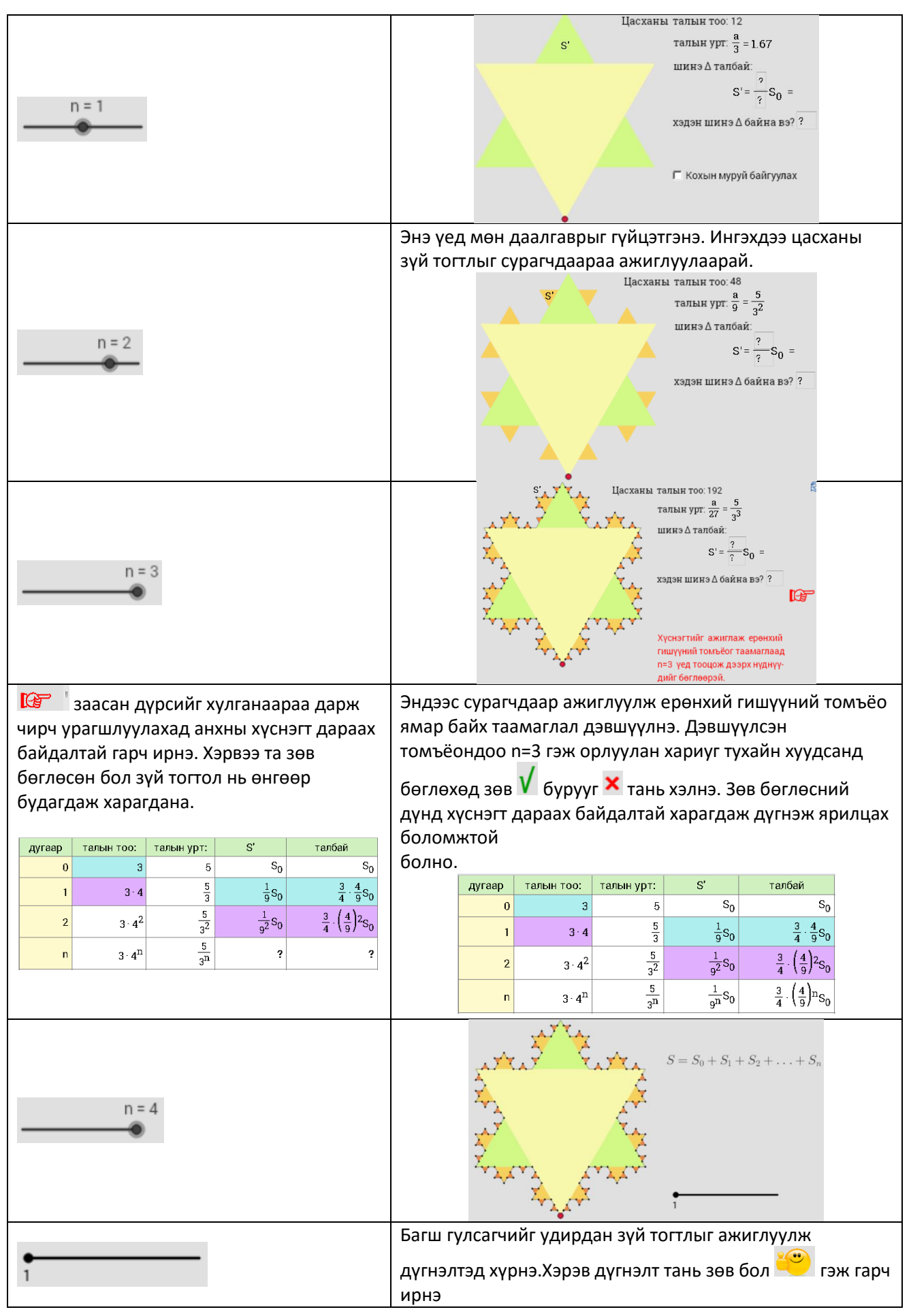